# RSM 软件安装及快速使用指南

一、软件下载

SONY RSM软件可以在<u>www.dcs.net.cn</u> 的"下载"页面中直接下载。

| (件 (2) 编辑  | ■(22) 查看(2) 收藏(3) 工具(3          | [) 帮助(H)              |           |          | 1           |
|------------|---------------------------------|-----------------------|-----------|----------|-------------|
| ] 后退 🔹     | 🔘 · 🖪 🙆 🔎 #                     | 索 🥎 收藏夹 🥝 🎯 🍓 🗵       | a 🛄 🎉 🚺 🕸 | 8        |             |
| 址 @) 🍓 htt | tp://www.dcs.net.cn/xiazai.asp  |                       |           |          | ✓ 秒 转到 链接 > |
|            | SNC-RZ20P                       | 一体化网络摄像机              | 下载        | 16265 KB | 2           |
|            |                                 | SHT系列                 |           |          |             |
|            | SNT-V704                        | 网络视频服务器               | 下載        | 321 KB   |             |
|            |                                 | IP软件                  | 121 (12)  |          |             |
|            | RealShot_Hanager_v4. 2. 4.      | ANEWI                 | 下载        | 76880KB  |             |
|            | RegiShot_Manager_v4. 2. 3.      | 7                     | 下載        | 75832KB  |             |
|            | RealShot_Manager_v4. 2. 2.      | 21                    | 下载        | 75673KB  |             |
|            | SNT-V704V2[1].12NEW!            | SNT-V704V2[1]. 12NEW! |           | 17017KB  |             |
|            | SNC-Z20_ver1_06                 | SNC-Z20_ver1_06NEW!   |           | 1830KB   |             |
|            | SNC-RZ50_ver1_14NEW!            | SNC-RZ50 ver1 14NEW!  |           | 8234KB   |             |
|            | SHC-RZ30_ver3_14NEW!            |                       | 下载        | 1906KB   |             |
|            | SNC-RZ25_ver1_23 <sup>NEW</sup> |                       | 下载        | 4440KB   |             |
|            | SNC-RX550_ver2_10_Rev2          |                       | 下载        | 9802KB   |             |
|            | SNC-P5_ver1_22                  |                       | 下载        | 4387KB   |             |
|            | SNC-P1_ver1_22                  |                       | 下载        | 4298KB   |             |
|            | SNC-DF70_ver1_12                |                       | 下載        | 4275KB   |             |
|            | SNC-DF40_ver1_12                |                       | 下载        | 4284KB   |             |
|            | SNC-CS50_ver2_10_Rev1           | SNC-CS50_ver2_10_Rev1 |           | 9724KB   |             |
|            | SNC-CS11_ver1[1].01             |                       | 下载        | 1505KB   |             |
|            | SNC-CS3_ver1_08                 |                       | 下载        | 1717KB   |             |
|            | IE 插件                           |                       | 下載        | 15534 KB |             |
|            | RealShot_Manager_v4.2.1.        | 1                     | 下载        | 48527 KB |             |

#### 二、软件安装

1、打开软件所在目录,双击"setup.exe",开始安装 RSM。

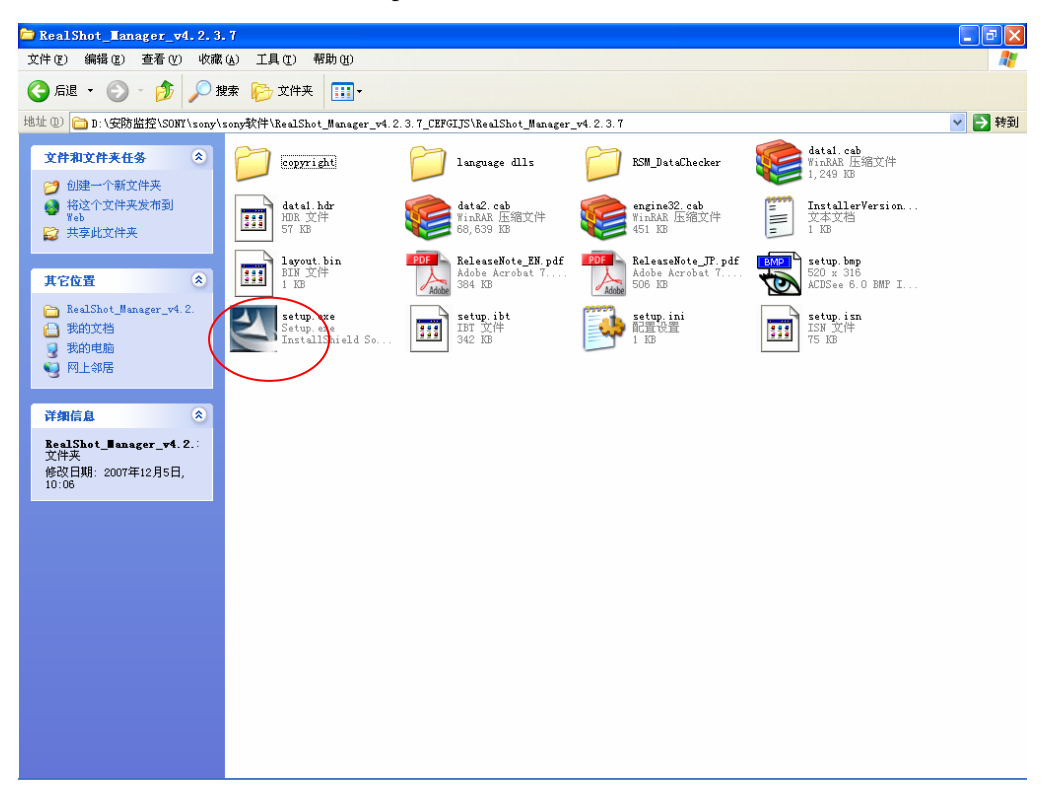

### 2、点击"next";

| Sony Real | Shot Manager - Ins | tallShield ♥izard |                                                                                                    |                                                                                                  |                                                       |         |                                  |
|-----------|--------------------|-------------------|----------------------------------------------------------------------------------------------------|--------------------------------------------------------------------------------------------------|-------------------------------------------------------|---------|----------------------------------|
| Sony I    | RealShot M         | anager            |                                                                                                    |                                                                                                  |                                                       |         |                                  |
|           | Sony Real          | Shot Manager - Ir | stallShield Wizard                                                                                                    | 1                                                                                                |                                                       |         |                                  |
|           | InstallSte         |                   | <b>/elcome to the InstallShie</b><br>he InstallShield? Wizard will in<br>ext.<br>Notice]])<br>he installation may take five m<br>ou can quit by clicking the car<br>ou can quit by clicking the car | eld Wizard for Sony RealSH<br>stall Sony RealShot Manager or<br>inutes or longer<br>neel button. | not Manager<br>Lyour computer. To continue,<br>Cancel | cíck    |                                  |
| 🐴 开始      | 📲 我的电脑             | 📄 RealShot_Mana   | 07年培训资料                                                                                                    | 副 软件.doc - Mi                                                                                    | Sony RealShot                                         | - I 🖗 🖗 | <b>,∄ ≌<sup>3)</sup> ⊕</b> 14:42 |

3、点击"yes";

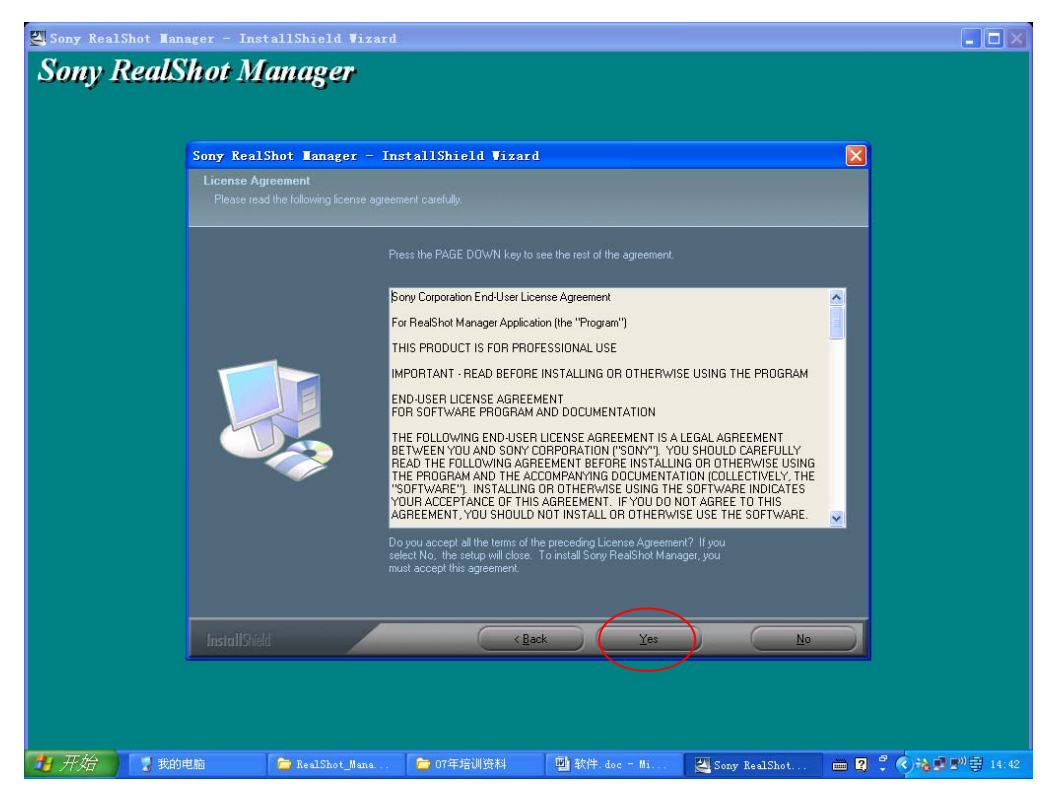

4、安装的默认路径是: C:\Program Files\SONY\Sony RealShot Manager,也可自定义 RSM 软件安装路径,然后点击"next";

| 🛃 Sony RealShot Ianager - Ir | nstallShield ♥izard                                         |                                                                                  |                                                                           |                             |           |                |
|------------------------------|-------------------------------------------------------------|----------------------------------------------------------------------------------|---------------------------------------------------------------------------|-----------------------------|-----------|----------------|
| Sony RealShot M              | 1anager                                                     |                                                                                  |                                                                           |                             |           |                |
| Sony Rea                     | alShot Manager - Ir                                         | stallShield Vizaro                                                               | 1                                                                         |                             |           |                |
| Choose I<br>Select fi        | Destination Location<br>older where setup will install file | \$."                                                                             |                                                                           |                             |           |                |
|                              | S<br>T<br>te                                                | etup will install Sony RealShot<br>o install to this folder, click Net<br>Idder. | Manager in the following folder.<br>kt. To install to a different folder, | click Browse and select ano | ther      |                |
|                              |                                                             |                                                                                  |                                                                           |                             |           |                |
|                              | [                                                           |                                                                                  |                                                                           | Biowse                      |           |                |
| InstallS                     | ield                                                        | (Ba                                                                              | ck New>                                                                   | Cance                       |           |                |
| <b>對开始</b> 了我的电脑             | 📁 RealShot_Mana                                             | ն 07年培训资料                                                                        | 副 软件.doc - Mi                                                             | Sony RealShot               | - R ° (*) | <b>화 14:43</b> |

5、点击"next";

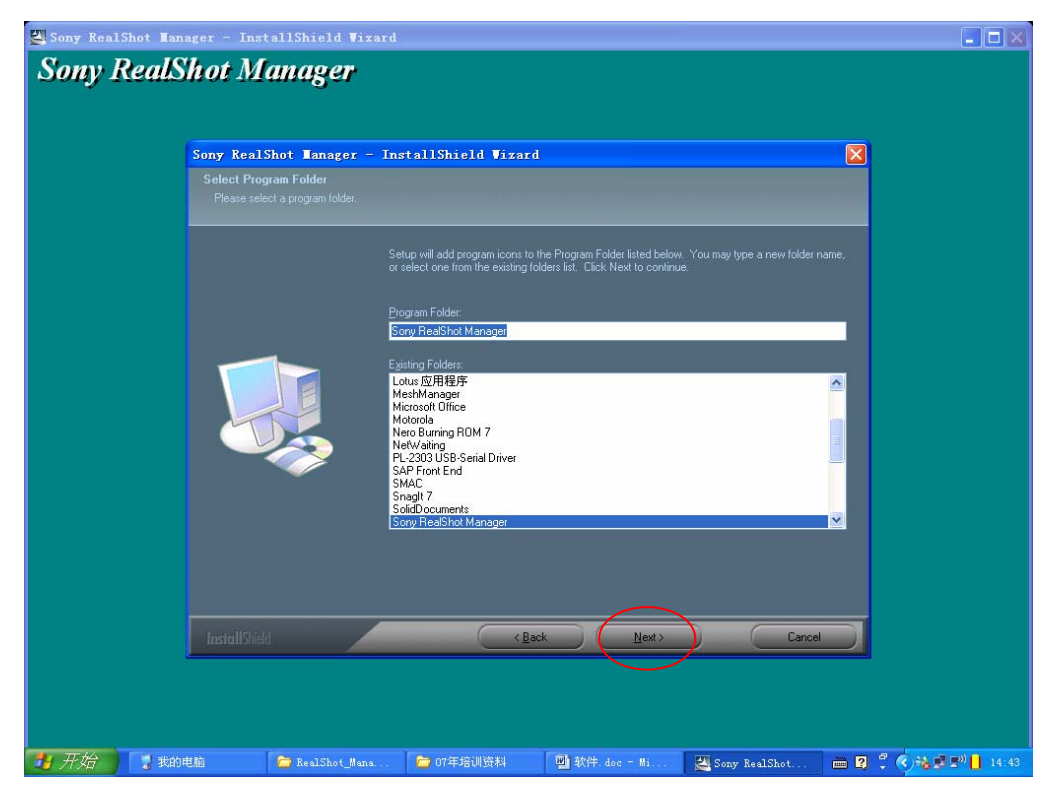

6、选择安装的类型, standard(服务器端)/controller(客户端), 然后点击"next";

| Sony Real: | Shot Manager - Ins      | tallShield Vizard                   |                        |                   |               |                 |       |
|------------|-------------------------|-------------------------------------|------------------------|-------------------|---------------|-----------------|-------|
| Sony I     | RealShot M              | anager                              |                        |                   |               |                 |       |
|            | Sony Real               | Shot Manager - In:                  | stallShield Wizar      | 1                 |               |                 |       |
|            | Setup Typ<br>Select the | e<br>setup type that best suits you | needs.                 |                   |               |                 |       |
|            |                         |                                     |                        |                   |               |                 |       |
|            |                         | 0                                   | Standard<br>Controller |                   |               |                 |       |
|            |                         |                                     |                        |                   |               |                 |       |
|            |                         |                                     |                        |                   |               |                 |       |
|            | InstallShie             | la 🖉                                |                        | ick <u>N</u> ext> | Cance         |                 |       |
|            |                         |                                     |                        |                   |               |                 |       |
| 🛃 开始       | 🔡 我的电脑                  | 🚞 RealShot_Mana                     | 🔁 07年培训资料              | 劉 软件.doc - Mi     | Sony RealShot | 🖮 🛛 🗘 🔇 🝓 🔊 🕾 🕬 | 14:43 |

7、选择 RSM 语言种类, China Simplified (简体中文), 然后点击 next

| Sony RealShot La    | nager - InstallShie | ld Vizard                     |                              |                         |      |
|---------------------|---------------------|-------------------------------|------------------------------|-------------------------|------|
| User Interface Lang |                     |                               |                              |                         |      |
|                     | Select the addition | onal language(s) for the Us   | er Interface to be installed | , which can be selected | 1 at |
|                     | run time. I he del  | fault English language is ali | vays installed.              |                         |      |
|                     | French              | oineg                         |                              |                         |      |
|                     | 🛄 German            |                               |                              |                         |      |
|                     | Italian             |                               |                              |                         |      |
|                     | 📕 🔲 Spanish         |                               |                              |                         |      |
|                     | >                   |                               |                              |                         |      |
|                     |                     |                               |                              |                         |      |
|                     |                     |                               |                              |                         |      |
|                     |                     |                               |                              |                         |      |
|                     |                     |                               | $\bigcirc$                   | 6                       |      |
| InstallShield       |                     | < <u>B</u> ack                | <u>N</u> ext>                | Cance                   |      |

备注:如需要英文版软件,可都不选择语言。默认的就是英文版系统。

8、开始安装 RSM 软件

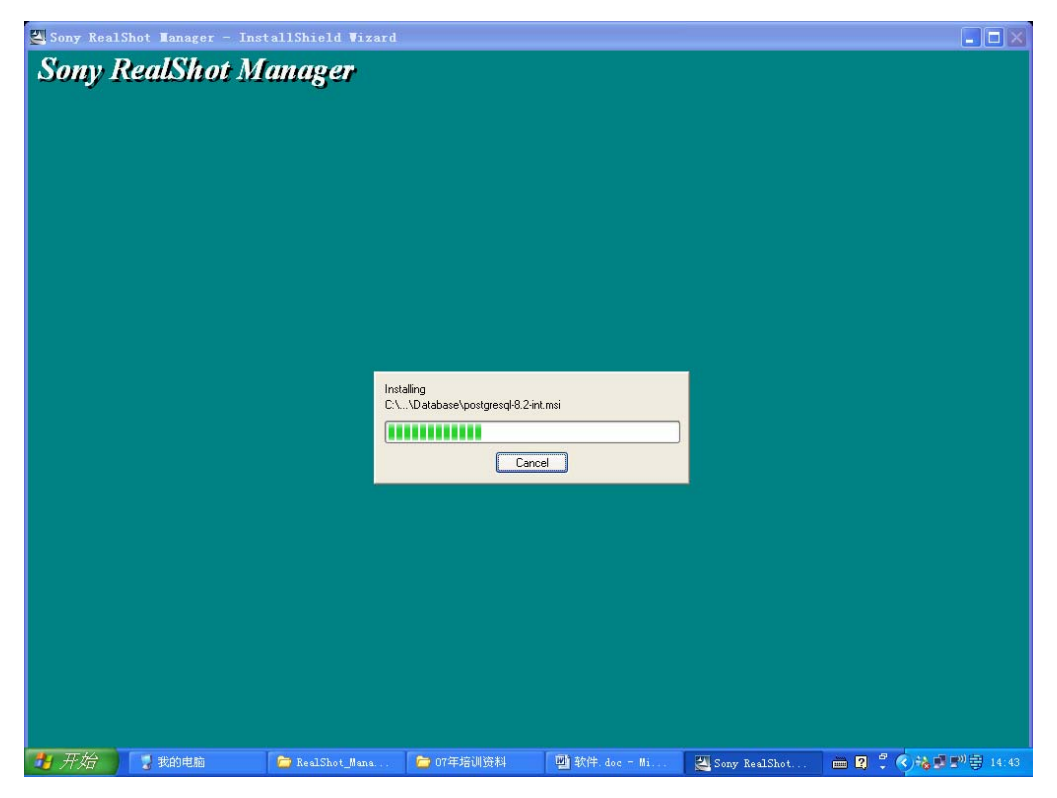

9、安装 postgre SQL 数据库

| Sony Real | Shot Nanager - | InstallShield I | fizard    |           |           |              |                       |
|-----------|----------------|-----------------|-----------|-----------|-----------|--------------|-----------------------|
| Sony 1    | ceatonor.      | vianager        |           |           |           |              |                       |
|           |                |                 |           |           |           |              |                       |
|           |                | 🙀 Postgr        | ⇒SQL      |           |           |              |                       |
|           |                | Installing      |           |           | V         | <u> </u>     |                       |
|           |                |                 |           |           |           |              |                       |
|           |                |                 |           |           |           |              |                       |
|           |                |                 |           |           |           |              |                       |
|           |                |                 |           |           |           |              |                       |
|           |                |                 |           |           |           | Cancel       |                       |
|           |                |                 |           |           |           |              |                       |
|           |                |                 |           |           |           |              |                       |
|           |                |                 |           |           |           |              |                       |
| 🐉 开始      | 🔡 我的电脑         | 🦾 RealShot      | 🗁 07年培训资料 | 型)软件. doc | Sony Real | 🙀 PostgreSQL | 🖮 🛿 🖞 🌎 🍓 🖻 🕬 🖶 14:44 |

10、数据库安装完成,点击确定

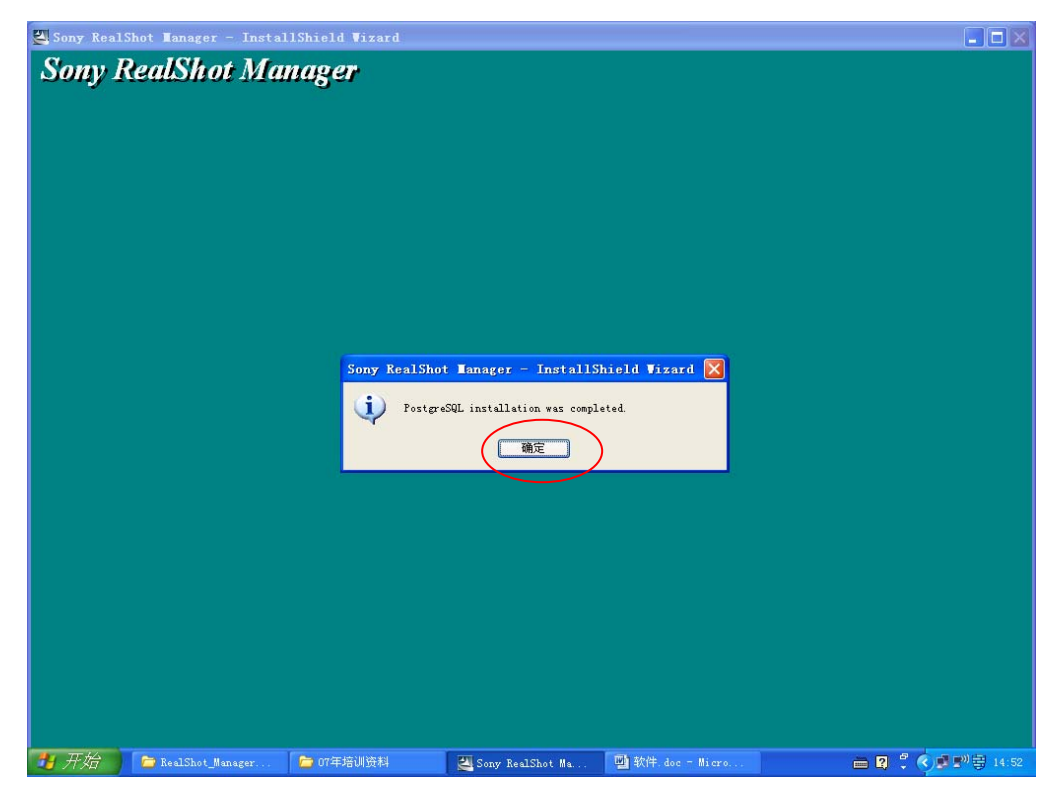

11、继续安装

| 🕙 Sony Real | Shot Manager - Ins | tallShield ♥izaro | 1                        |               |               |  |
|-------------|--------------------|-------------------|--------------------------|---------------|---------------|--|
| Somy 1      | RealShot M         | anager            |                          |               |               |  |
| Sony        |                    | anoger            |                          |               |               |  |
|             |                    |                   |                          |               |               |  |
|             |                    |                   |                          |               |               |  |
|             |                    |                   |                          |               |               |  |
|             |                    |                   |                          |               |               |  |
|             |                    |                   |                          |               |               |  |
|             |                    |                   |                          |               |               |  |
|             |                    |                   |                          |               |               |  |
|             |                    |                   |                          |               |               |  |
|             |                    | Í                 | DB Transfer from Acc     | ess to Post   |               |  |
|             |                    |                   |                          |               |               |  |
|             |                    |                   | Step 4 / 10 : PostgreSQL | (4/           |               |  |
|             |                    |                   |                          |               |               |  |
|             |                    |                   |                          |               |               |  |
|             |                    |                   |                          |               |               |  |
|             |                    |                   |                          |               |               |  |
|             |                    |                   |                          |               |               |  |
|             |                    |                   |                          |               |               |  |
|             |                    |                   |                          |               |               |  |
|             |                    |                   |                          |               |               |  |
|             |                    |                   |                          |               |               |  |
|             |                    |                   |                          |               |               |  |
|             |                    |                   |                          |               |               |  |
|             |                    |                   |                          |               |               |  |
| # 开始        | ParlShat Mana      | 6 07年培训资料         | EN Same Real Shot        | 國 软件 4.4 - 14 | DR Turnefun f |  |

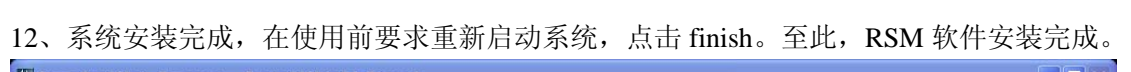

| Sony RealSh | ot Tanager - InstallShield Vizar | d                                                                                                    |                     |
|-------------|----------------------------------|----------------------------------------------------------------------------------------------------|---------------------|
| Sony R      | ealShot Manager                  |                                                                                                    |                     |
|             | Sony RealShot Manager - 1        | InstallShield Vizard                                                                                                    |                     |
|             |                                  | InstallShield Wizard Complete                                                                                                    |                     |
|             |                                  | The InstallShield Wizard has successfully installed Sory RealShot Manager. Before the program, you must restart your computer.                                                                   | ryou can use        |
|             |                                  | <ul> <li>Yes, I want to restart my computer now.</li> <li>No, I will restart my computer later.</li> <li>Remove any disks from their drives, and then click Finish to complete setup.</li> </ul> |                     |
|             | InstallShield                    | < Eack Finish                                                                                                    | Cance               |
| 🦉 开始 🌖      | 늘 RealShot_Manager 🗧 🗁 07年培训资料   | 🛃 Sony RealShot Ma 🕎 软件. doc - Micro                                                                                                    | 🧏 🛛 🗘 🏈 🖉 🖓 🖓 14:53 |

#### 三、软件快速使用指南

| 1、启用软件,开如                                              | 台——程序—                                                                                                    | —Sony RealShot Manager—                                                                                                    | -RealShot Manager                 |                     |
|--------------------------------------------------------|----------------------------------------------------------------------------------------------------|----------------------------------------------------------------------------------------------------|-----------------------------------|---------------------|
| 團 软件.doc - ∎icrosoft ∎o                                | rd                                                                                                    |                                                                                                    |                                   | <b>- - X</b>        |
| : 文件(E) 编辑(E) 视图(V) 插                                  | 入(12) 格式(12) 工具(12)                                                                                                    | 表格 (4) 窗口 (1) 帮助 (1)                                                                                                    | 键入需要                              | 帮助的问题 · ×           |
| 1 🗃 🖬 🔒 🖪 💁 🕸 🗈                                        | 🛍 🤊 • I 😒 🔛 🚦                                                                                                    | 44 正文 • 宋体 • 五号 •                                                                                                    | B I <u>U</u> • A A ☆ • <b>■</b> ≡ | 🗏 🔛    = 1=   🗛 - 🝟 |
| · · · · ·                                              | %磅▼ 🚄 ▼   🖽 ▼ 🔇                                                                                                    | » •   □ • □ □ □   □ • ⊡ ⊞   2↓ X↓ Σ                                                                                                    | ÷                                 |                     |
| 8 6 4                                                  | 2 2 4 6 8                                                                                                    | 10 12 14 16 18 20 22 24 26 28 30                                                                                                    | 32 34 36 38 👍0 42 44              | 46 48               |
| Windows Catalog<br>Windows Update<br>・<br>砂田建築店が向着現時に在 | <ul> <li>IP Setup Program</li> <li>Microsoft Office</li> <li>Windowst化大师</li> <li>附件</li> <li>启动</li> <li>諦波</li> <li>Quilook Express</li> <li>房讯软件</li> <li>WisionEnterprise</li> <li>盦門勘注信集成版</li> </ul> | CERTICAL Color failer faile faile fa | THE CONTRACTOR OF                 |                     |
| Software Installer                                     | m 金山词霸2007<br>m DisplayStation                                                                                                    | •                                                                                                    |                                   |                     |
|                                                        | mac SMAC                                                                                                    | •                                                                                                    |                                   |                     |
| mesimanager                                            | Sony RealShot Manage                                                                                                    | er > 🔤 RSM File Player                                                                                                    | 8                                 |                     |
| 🔚 程序(E) 🔹 🕨                                            | i rostgresąr o.2                                                                                                    | RealShot manager                                                                                                    |                                   |                     |
| 20 文档(10)                                              |                                                                                                    |                                                                                                    |                                   |                     |
| 2 1 1 1 1 1 1 1 1 1 1 1 1 1 1 1 1 1 1 1                |                                                                                                    |                                                                                                    |                                   |                     |
| v / 2 / 2 / 2 / 2 / 2 / 2 / 2 / 2 / 2 /                |                                                                                                    |                                                                                                    |                                   |                     |
| e<br>e<br>e<br>e<br>e<br>e<br>e<br>e<br>e<br>e         |                                                                                                    |                                                                                                    |                                   | ±<br>0<br>¥         |
| <mark>貞</mark> / 运行 (B)                                |                                                                                                    |                                                                                                    |                                   | >                   |
| 🗧 👩 关机 00                                              |                                                                                                    |                                                                                                    | ~~~                               |                     |
|                                                        | 図査 2.5厘米                                                                                                    | 1行 1列 求制修订 扩展 改写 甲艾(甲国) 以                                                                                                    |                                   |                     |
| - ノバタロ - 「中培訓資料                                        | + 塑 秋叶. doc -                                                                                                    | mrero                                                                                                    | 🔲 🛂 🔶                             | 2 2 2 3 3 7 T 12 14 |

2、若出现此画面,说明软件还没有注册,详细的注册方法请参考"软件注册",点击"评估"

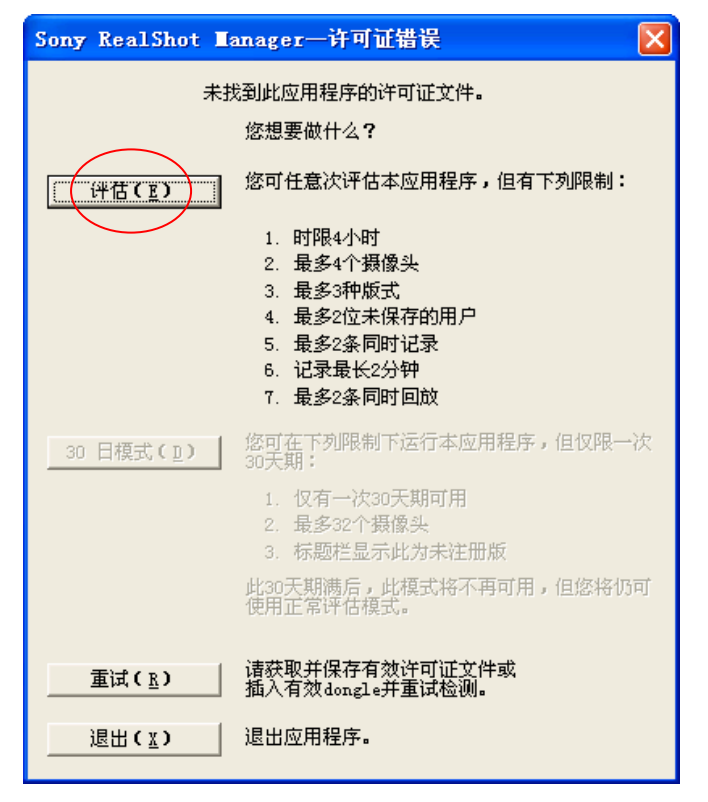

备注:软件注册参看"Sony RSM 软件注册操作手册"

3、进入 RSM 软件系统,点击"设置管理器"

| 🅃 Sony RealShot Manager - | - 评估模式 - モև 夫華                                  |             |
|---------------------------|-------------------------------------------------|-------------|
| 查看(⊻) 帮助(∄)               | $\sim$                                          |             |
| 6 🔽 🖻                     | > 🖄 🗇 🗢 🚽 🙌 🥦 🕈 😫 🐨 🚱 & 🏷 🐨 🔍 🖉 🖅 🔍 🖉           | 1 🖃         |
| <b>2</b>                  | $\bigcirc$                                      |             |
| ☆ ┗=====@ ■==             | \$  \$ ● \$  ● \$  ● \$  ● \$  ● \$  ● \$  ● \$ |             |
| 记录器 水平及重                  |                                                 |             |
|                           |                                                 |             |
|                           |                                                 |             |
|                           |                                                 |             |
| 巡视                        |                                                 |             |
|                           |                                                 |             |
| -100x -1x 0 +1x +100x     | 2 3 4                                           |             |
|                           | 6 7 8                                           |             |
|                           |                                                 |             |
| 音頻                        | E G H                                           |             |
|                           |                                                 |             |
| ♥⇔≗ 🗞                     |                                                 |             |
|                           |                                                 |             |
| 水平及垂直                     |                                                 |             |
|                           |                                                 |             |
|                           |                                                 |             |
|                           |                                                 |             |
|                           |                                                 |             |
|                           |                                                 |             |
| *#//#                     |                                                 | 0           |
| 尻站                        | 九用尸   2008年1月                                   | 2日 15:22:46 |

4、进入设备管理器界面,点击"添加设备"

| 捥 设置管理器           |                                       |                            |               |                       |
|-------------------|---------------------------------------|----------------------------|---------------|-----------------------|
|                   |                                       |                            |               |                       |
| - 🧝 摄像头           |                                       | C D 1/                     |               |                       |
| ·王·· <b>读</b> 10盒 | <u>{</u>                              | Sony Keals                 | Snot Manager  |                       |
|                   |                                       |                            |               |                       |
| 🕀 🔛 存储位置          | ( 14 + 14 ₹ k);                       | ) ( •• + <del>+</del> +#-+ |               |                       |
|                   | · · · · · · · · · · · · · · · · · · · |                            |               |                       |
| - 🕐 远程服务器         | Total : 3                             | Total : 0                  | Total : 3     | Total : 0             |
|                   | Active : 2                            | Active : U                 | Active : 2    | Active : U            |
|                   | Recording : 0                         | Recording : 0              | Recording : 0 | Recording : 0         |
|                   | Shared : 0                            | Shared : 0                 | Shared : 0    | Shared : 0            |
|                   |                                       | ·                          | ·             |                       |
|                   |                                       |                            |               |                       |
|                   | - 🚯 L                                 | ogging                     | jΩt           | Alarm                 |
|                   |                                       |                            |               |                       |
|                   |                                       |                            |               |                       |
|                   |                                       |                            |               |                       |
|                   |                                       |                            |               |                       |
|                   |                                       |                            |               |                       |
|                   |                                       |                            |               |                       |
|                   |                                       |                            |               |                       |
|                   |                                       |                            |               |                       |
|                   |                                       |                            |               |                       |
|                   |                                       |                            |               |                       |
|                   |                                       |                            |               |                       |
|                   |                                       |                            |               |                       |
|                   |                                       |                            |               |                       |
|                   |                                       |                            |               |                       |
|                   |                                       |                            |               |                       |
|                   |                                       |                            |               |                       |
| 就绪                |                                       |                            |               |                       |
|                   |                                       |                            |               |                       |
| 📲 方知 🚺 🗁 따부培训 💥 🗛 | 團 软件.doc = Micro                      | 🗑 Sony RealShot Ma         | Ē             | 📸 😰 🌷 🚽 🛒 🥵 🚭 🔶 15:23 |

5、在"选择设备类"里选择"摄像头",在"选择设备类型"里选择摄像头的类型,如 "SNC-RZ25",在"设备属性——名称"里填入这个摄像机的名称,如"首层大堂",在"设 备属性——IP地址"里填入这个摄像机的 IP 地址,如"202.130.30.206",然后点击确定。

| 🗓 设置管理器           |                                     | 🔄 🗗 🔀                 |
|-------------------|-------------------------------------|-----------------------|
|                   |                                     |                       |
|                   | Come Doublehot Man                  |                       |
| H 10 🟦            | Sony KealShot mana                  | ger                   |
|                   |                                     |                       |
| 🕀 🚧 存储位置          | 茶加新设备 🛛 🕅                           | 10合 (2) 本街            |
|                   | 3 <sup>2</sup>                      |                       |
| - 🔁 远程服务器         | Active Market                       | : 3 10ta1 : 0         |
|                   | Error                               | : 0 Error : 0         |
|                   | Recor 选择设备类型:                       | g : 0 Recording : 0   |
|                   | Share SNC-RZ25                      | : 0 Shared : 0        |
|                   | 设备属性                                |                       |
|                   |                                     |                       |
|                   |                                     | Alarn                 |
|                   | 源:                                  |                       |
|                   |                                     |                       |
|                   | IP地址: 端山:<br>202 130 30 206 80      |                       |
|                   |                                     |                       |
|                   | 代理服务器                               |                       |
|                   | 厂 此设备使用代理服务器                        |                       |
|                   | IP地址:                               |                       |
|                   | 0.0.0                               |                       |
|                   |                                     |                       |
|                   |                                     |                       |
|                   |                                     |                       |
|                   |                                     |                       |
|                   |                                     | ,                     |
|                   |                                     |                       |
|                   |                                     |                       |
| 就绪                |                                     |                       |
| 🐉 开始 🔰 🖆 07年培训 资料 | 🔄 軟件.doc - Micro 🦉 Sony RealShot Ma | 🖮 😰 🍹 📑 🗐 🧐 🗟 🔶 15:30 |

6、输入摄像头的"用户名"及"密码",然后选择关闭。

| 🚡 设置管理器                                |                                |                    |       |         |                | - 2 2           |
|----------------------------------------|--------------------------------|--------------------|-------|---------|----------------|-----------------|
|                                        | • 🗕 🔻 😭 🖊                      |                    |       |         |                |                 |
| □                                      | g 名称                           | 类型                 | Ca    | ategory | 地址             | 端口              |
|                                        | 🎒 首层大堂                         | SNC-RZ25           | Ca    | amera   | 202.130.30.206 | 80              |
| + 🙀 10盒                                |                                |                    |       |         |                |                 |
|                                        |                                |                    |       |         |                |                 |
| + 🥁 仔暗过重                               |                                |                    |       |         |                |                 |
| ──● 远程服务器                              |                                |                    |       |         |                |                 |
|                                        |                                |                    |       |         |                |                 |
|                                        |                                |                    |       |         |                |                 |
|                                        |                                |                    |       |         |                |                 |
|                                        |                                |                    |       |         |                |                 |
|                                        |                                |                    |       |         |                |                 |
|                                        | / 概述 摄像头 图片 ₩                  | □(记录器) │ 动态屏蔽 │ 巡视 | 共享 🕕  |         |                |                 |
|                                        | 视频源:                           |                    |       |         |                |                 |
|                                        | ,<br>装配角: 0 度                  |                    |       |         |                |                 |
|                                        | 用户名: admin                     |                    |       |         |                |                 |
|                                        | 密码: (******                    |                    |       |         |                |                 |
|                                        |                                |                    |       |         |                |                 |
|                                        | □ 注意 "视频丢失" 系统报<br>□ 自动垂直及水平速度 | <b>客</b>           |       |         |                |                 |
|                                        | ▶ 日前要重次小干压度                    | 和后报警               |       |         |                |                 |
|                                        |                                |                    |       |         |                |                 |
|                                        |                                |                    | Apply |         |                |                 |
| 1 device (r) releated                  |                                |                    |       |         |                |                 |
| 1 device(s) selected<br># 开始 🗁 07年培训资料 | 雪 软件.doc - Micro               | 🕃 Sony RealShot Ma |       |         | i 🛛 🕄          | 💭 🔊 🗞 🗟 🔶 15:31 |

备注:摄像头初始用户名及密码均是"admin"。

7、选择显示版式

| 🥃 Sony RealShot Ianager - 详估模式 - 2 x 2              |                        |
|-----------------------------------------------------|------------------------|
| 查看(y) 帮助(y)                                         |                        |
|                                                     |                        |
|                                                     | 器 國                    |
| KR     XFX ± 1 ∰ K       T     T       T     T      |                        |
|                                                     |                        |
|                                                     |                        |
|                                                     |                        |
|                                                     |                        |
|                                                     |                        |
|                                                     |                        |
|                                                     |                        |
|                                                     |                        |
|                                                     |                        |
|                                                     |                        |
| <u>水平及垂直</u><br>一<br>一<br>天得像头                      |                        |
|                                                     |                        |
|                                                     |                        |
|                                                     |                        |
|                                                     |                        |
|                                                     |                        |
| 就绪                                                  | 无用户 2008年1月2日 15:36:53 |
| 🛃 开始 📄 07年培训资料 🔤 軟件. doc - Micro 🌹 Sony RealShot Ma | 🖮 🛿 🗘 🚽 🔊 🗞 🗟 🔶 15:36  |

## 8、在显示框内添加摄像头,单击鼠标右键。

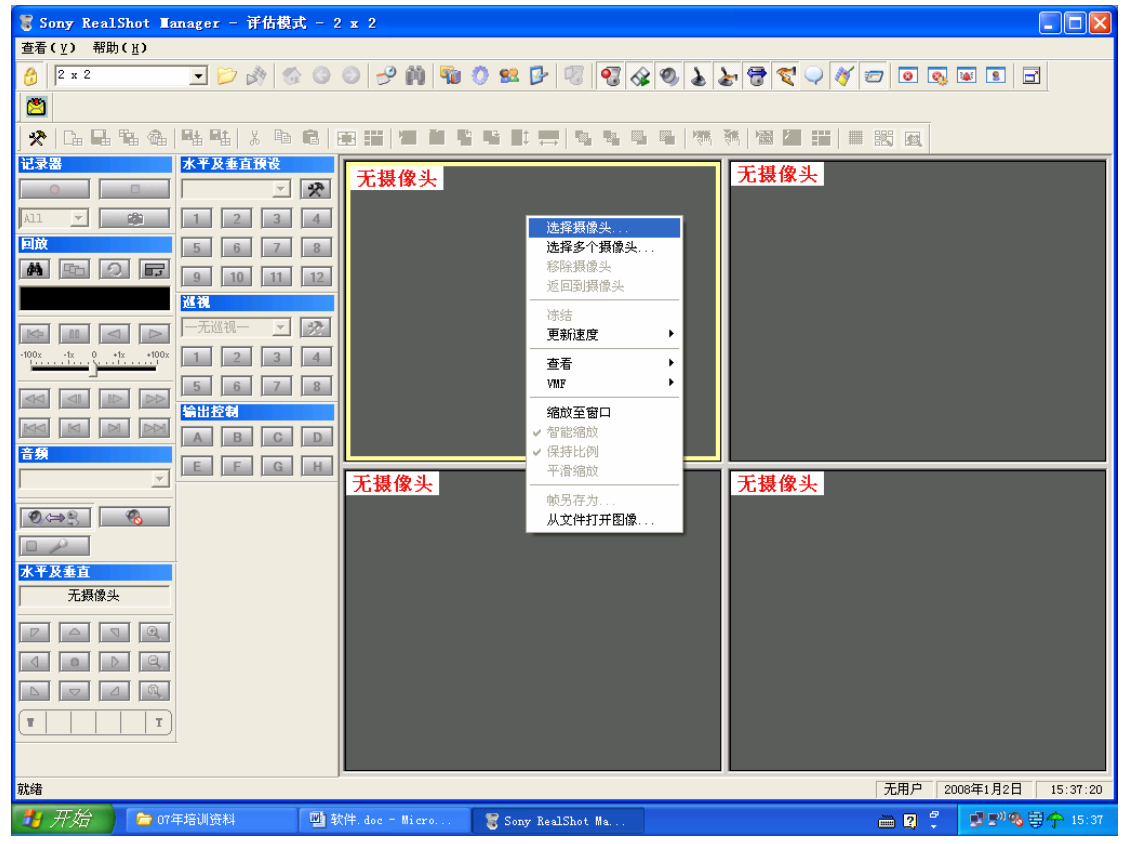

#### 9、选择摄像头后, 按确定。

| 😴 Sony RealShot Hanager - 评估模式 - 2 x 2                                                                                                    |                        |
|----------------------------------------------------------------------------------------------------|------------------------|
| 查看( <u>Y</u> ) 帮助( <u>H</u> )                                                                                                    |                        |
| 👌 2 x 2 🔄 🍃 🔅 🗇 🗿 🕘 🥜 🎒 🖬 🗘 😫 🗗 🕄 🧐 🌡 😓 🦉 💐 🖓 🖉                                                                                                    | 7 0 0 1 1              |
|                                                                                                    |                        |
| * [4] [4] [4] [4] [4] [4] [4] [4] [4] [4]                                                                                                    | 調査                     |
| 社業器       水平又多百貨发       无畏像头         ●       ●       ●       ●       ●       ●       ●       ●       ●       ●       ●       ●       ●       ●       ●       ●       ●       ●       ●       ●       ●       ●       ●       ●       ●       ●       ●       ●       ●       ●       ●       ●       ●       ●       ●       ●       ●       ●       ●       ●       ●       ●       ●       ●       ●       ●       ●       ●       ●       ●       ●       ●       ●       ●       ●       ●       ●       ●       ●       ●       ●       ●       ●       ●       ●       ●       ●       ●       ●       ●       ●       ●       ●       ●       ●       ●       ●       ●       ●       ●       ●       ●       ●       ●       ●       ●       ●       ●       ●       ●       ●       ●       ●       ●       ●       ●       ●       ●       ●       ●       ●       ●       ●       ●       ●       ●       ●       ●       ●       ●       ●       ●       ●       ● |                        |
| <ul> <li>● (金)</li> <li>● (金)</li> <li>● (金)</li> <li>● (金)</li> <li>★ * 5 5 5 1</li> </ul>                                                                                                    |                        |
| 无摄像头 确定 取消                                                                                                    |                        |
|                                                                                                    |                        |
|                                                                                                    |                        |
| 「「「」」「」」「」」「」」「」」「」」「」」「」」「」」「」」「」」「」」「                                                                                                    | 无用户 2008年1月2日 15:38:56 |
| 🔰 开始 📄 07年培训资料 🖳 软件. doc - Micro 🌹 Sony RealShot Ma                                                                                                    | 🖴 🕄 🌷 🔊 🕲 🕾 🕀 🔶 15:38  |

## 10、终于看到实时监控的图像了。

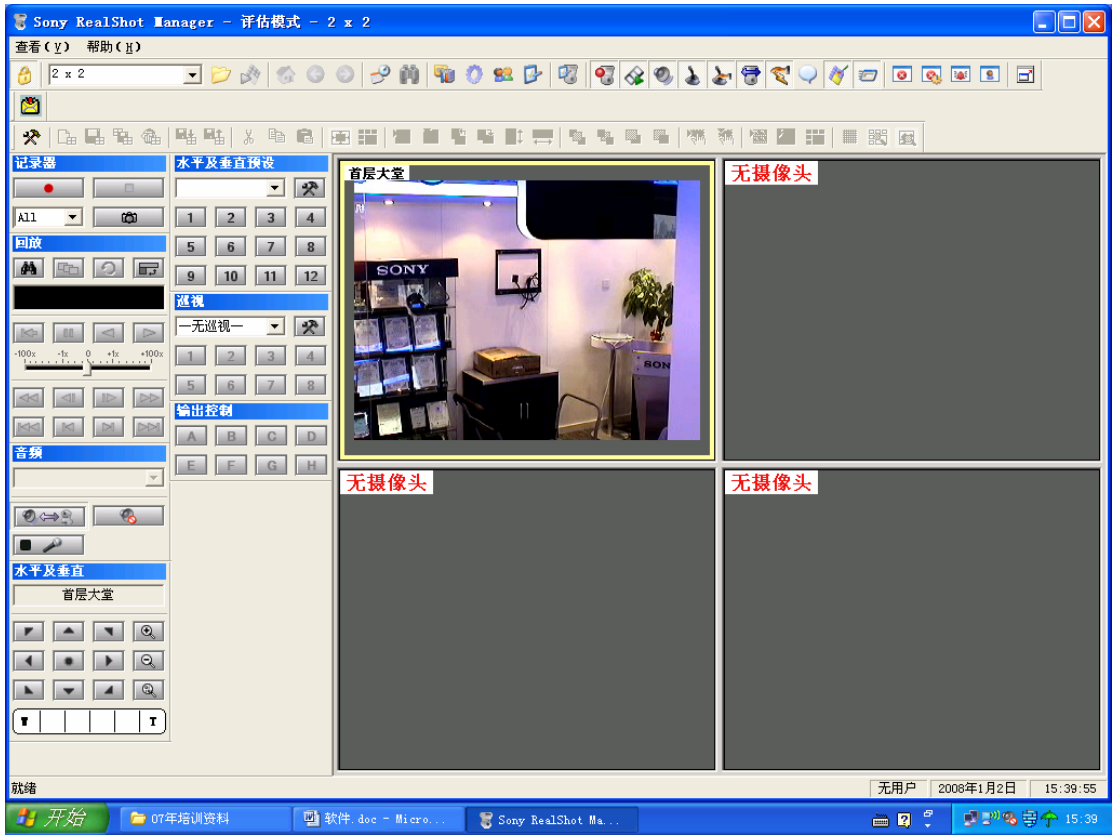

| 😴 Sony RealShot Hanager - 详估模式 - 2 x 2                                                                                                    |                        |
|----------------------------------------------------------------------------------------------------|------------------------|
| 查看(义) 帮助(社)                                                                                                    |                        |
| 👌 🛛 x 2 💽 👌 🚳 💿 😏 🎒 🦬 🗘 😫 🗗 🐯 🔇 🕹 🛵 🗒 🏹 🔗                                                                                                    |                        |
|                                                                                                    |                        |
| ★ [1] 日 日 日 4 [1] 1 1 1 1 1 1 1 1 1 1 1 1 1 1 1 1 1 1                                                                                                    | 調風                     |
| ば泉器 水平及垂直預改     「夏長大堂」     「夏長大堂」     「夏長大堂」     「夏長大堂」     「夏長大堂」     「夏長大堂」     「夏長大堂」     「夏長大堂」     「夏長大堂」     「夏長大堂」     「夏長大堂」     「夏長大堂」     「夏長大堂」     「夏長大堂」     「夏長大堂」     「夏長大堂」     「夏長大堂」     「夏長大堂」     「夏長大堂」     「夏長大堂」     「夏辰大堂」     「夏辰大堂」      「夏辰大堂」     「夏辰大堂」     「夏辰天」     「夏辰大堂」     「夏辰大堂」     「夏辰大堂」     「夏辰大堂」     「夏辰大堂」     「夏辰大堂」     「夏辰大堂」     「夏辰天」     「「夏辰天」     「「夏辰天」     「「夏辰天」     「「夏辰長」      「「夏辰辰」     「「夏辰長」     「「夏辰長」     「「夏辰長」     「「夏辰長」     「「夏辰長」     「「夏辰長」     「「夏辰長」     「「夏辰長」     「「夏辰長」     「「夏辰長」     「「夏辰長」     「「夏辰長」     「「夏辰長」     「「夏辰長」     「「夏辰長」     「「夏辰長」     「「夏辰長」     「「夏辰長」     「「夏辰長」     「「夏辰長」     「「夏辰長」     「「夏辰長」     「「夏辰長」     「「夏辰長」     「「夏辰長」      「「夏辰長」     「「夏辰長」     「「夏辰長」     「「夏辰長」      「「夏辰長」     「「夏辰 |                        |
|                                                                                                    |                        |
|                                                                                                    |                        |
| Image: Constraint of the second second se              |                        |
| <u>巡視</u><br>→回波は全部に199 · 川ドドCA ▼ □ 法領式                                                                                                    |                        |
|                                                                                                    |                        |
| -100z -1z 0 +1z +100z 1 2 3 4                                                                                                    |                        |
|                                                                                                    |                        |
|                                                                                                    |                        |
| 音频 E E G H                                                                                                    |                        |
| ■□□□□□□□□□□□□□□□□□□□□□□□□□□□□□□□□□□□□                                                                                                    |                        |
| ● 金融 · 50 ×                                                                                                    |                        |
|                                                                                                    |                        |
| <b>水平及垂直</b>                                                                                                    |                        |
|                                                                                                    |                        |
|                                                                                                    |                        |
|                                                                                                    |                        |
|                                                                                                    |                        |
|                                                                                                    |                        |
|                                                                                                    |                        |
| 就绪                                                                                                    | 无用户 2008年1月2日 15:42:59 |
| 🛃 开始 🗧 07年培训资料 🖳 软件. doc - Micro 🎖 Sony RealShot Ma                                                                                                    | 🗃 🕄 🗘 🔊 🧐 🗟 🔶 15:42    |

11、双击鼠标左键,可以调出摄像头属性对话框,修改摄像头的参数

12、通过左面的"水平及垂直"控件,可以控制摄像机的云台转动及镜头变焦。

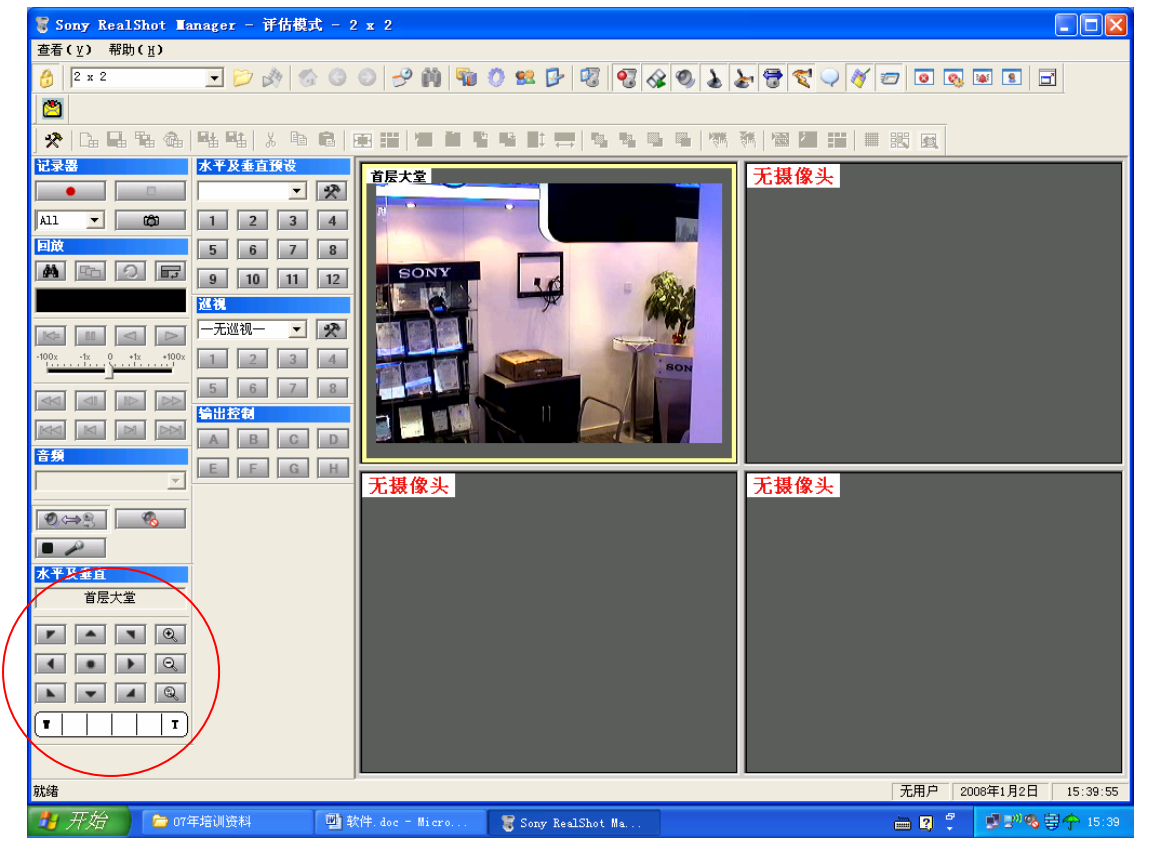